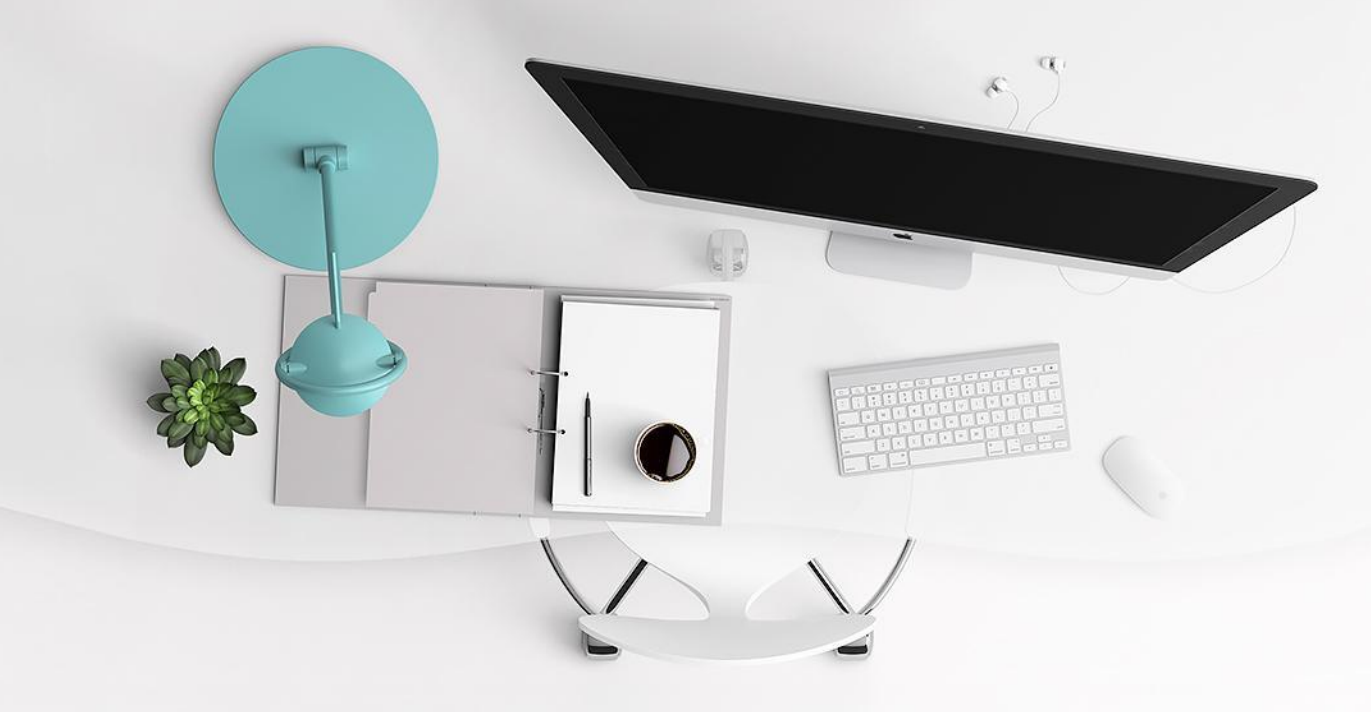

### 高級中等以下學校輔導工作成果填報系統 系統功能操作說明

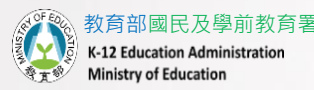

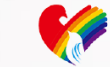

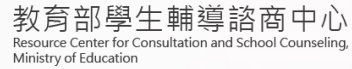

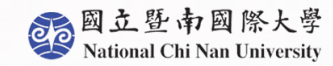

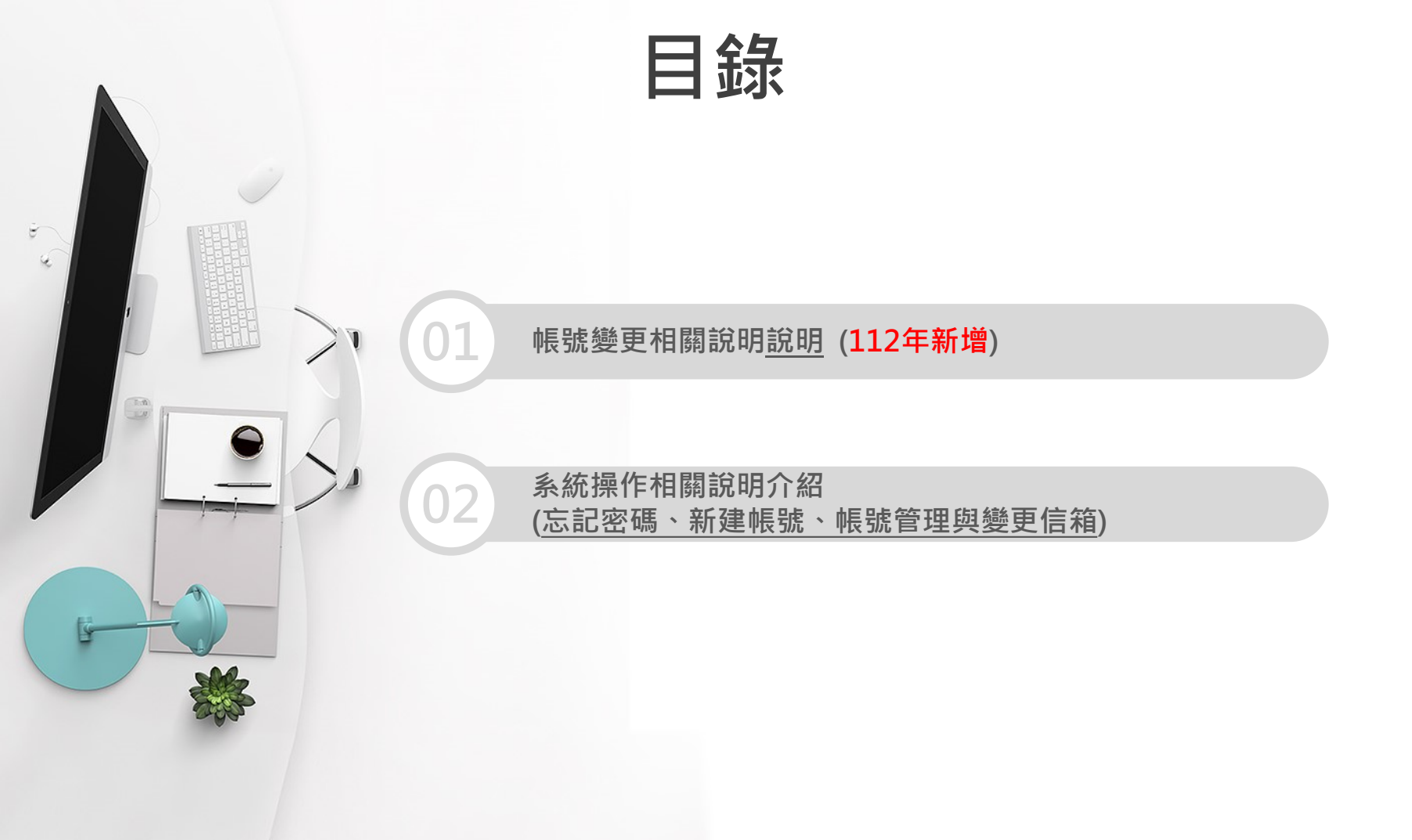

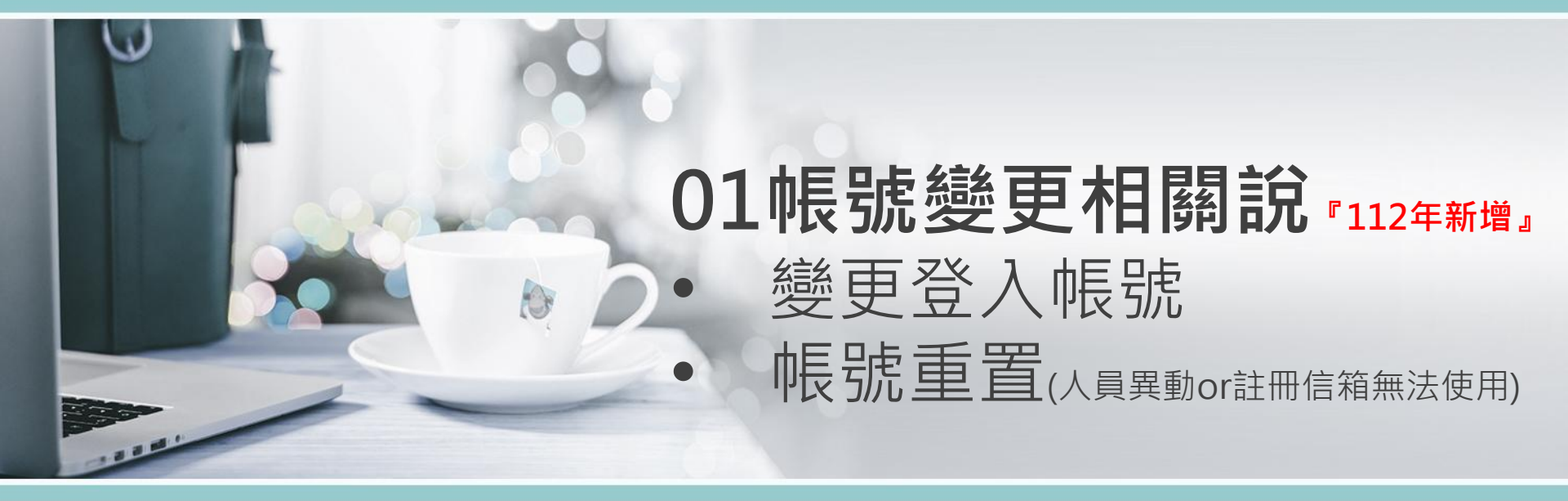

### 變更帳號流程說明

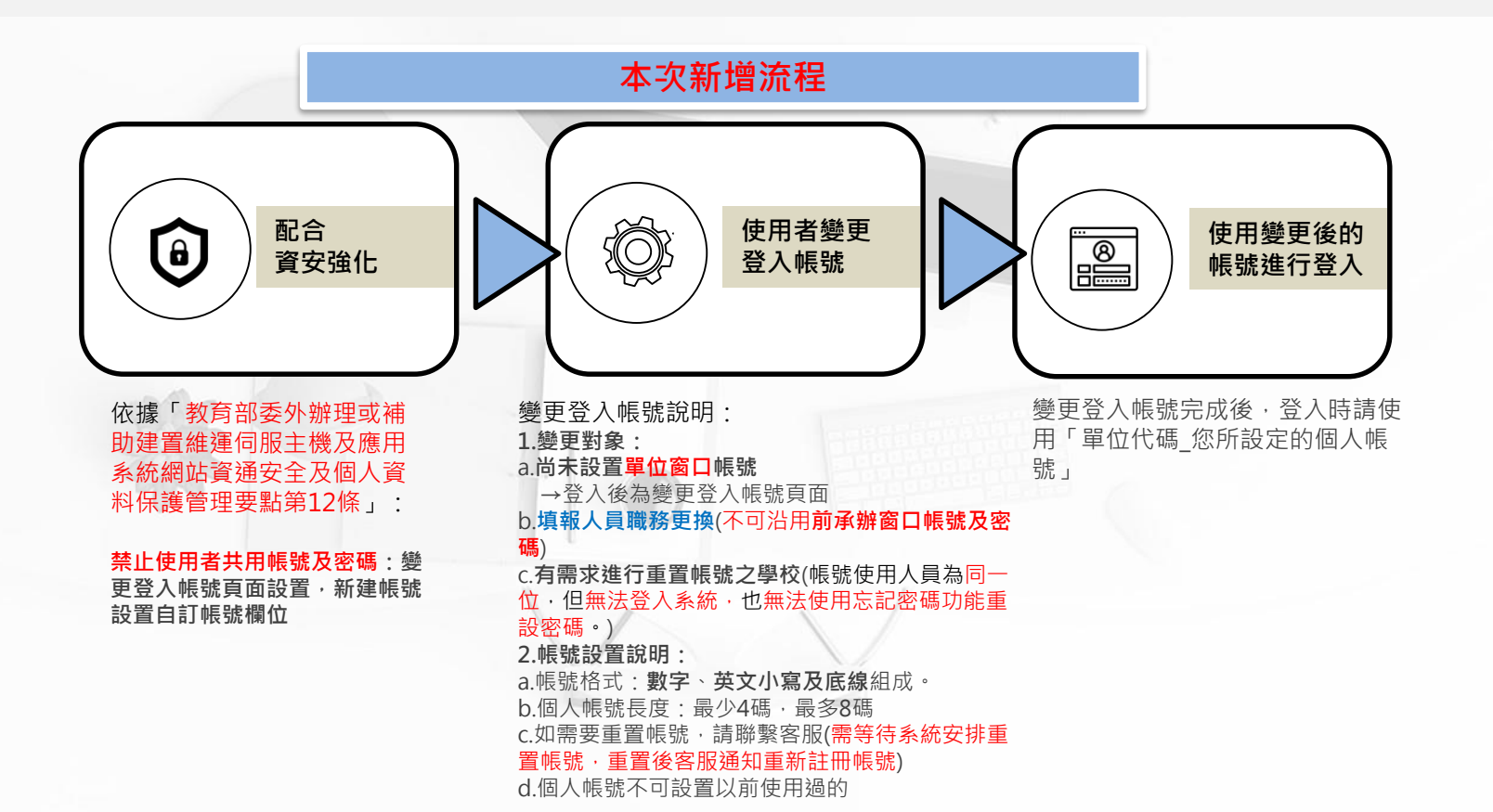

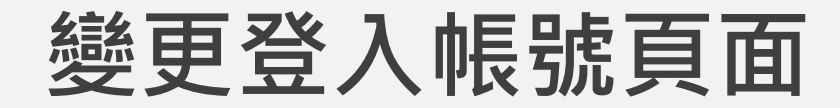

|                                  | 《變更登入帳號》                                                                                                    |
|----------------------------------|----------------------------------------------------------------------------------------------------|
| ※第一次設置個人帳號會導向此頁面,<br>相關設置規則如下說明: | 依據「教育部委外辦理或補助建置維運伺服主機及應用系統網站資通安全及個人資料保護管理要點」<br>第12條規定略以,應遵循教育部通行密碼原則之規範:<br>1、禁止使用者共用帳號及通行密碼。<br>2、禁止使用身分證字號、學校代碼、易猜測之弱密碼或其他公開資訊等作為帳號及密碼。 |
| 【變更格式及長度】:                       | 本系統為配合以上資安規定,故需請各單位協助調整帳號及定期更換密碼,若造成您的不便,敬請見諒!                                                                                             |
| 1. 輸入格式以「數字、英文小寫線(任一             |                                                                                                    |
| 種即可)」                            | 變更登入帳號說明如下:                                                                                                    |
| 2. <b>設置長度「至少4碼,最多8碼</b> 」       | <ol> <li>請您配合資安規定,設置新的帳號登入系統。</li> <li>. 帳號設置規則為</li> </ol>                                                                                |
|                                  | <ul> <li>(1)新的帳號為:單位代碼_您所設定的個人帳號</li> <li>(2)新的帳號只能使用「數字、小寫英文字母、底線」的組合</li> </ul>                                                          |
| 【個人帳號】:                          | (3) 您所輸入之新的個人帳號長度至少需要 <b>4碼</b> ,最多8碼。<br>(4) 總再後加 <b>忘記帳號</b> ,可於登入相關一【 <b>修號查詢</b> 】百百查查詢。                                               |
| 帳號及密碼不可共用,依照上述規範設                | (5) 委受後述為此報酬,可於並入拍開了一般加強的人類的意志。<br>(5) 各單位承辦人員皆需修正帳號,如貴單位更換新承辦人需「重新設置新帳號」,不可沿用前承辦人員帳號,<br>苏洪田的交融人員應時來成他也開注待問題、兩口需要仍能時任用相關人員會素。             |
| 置。<br>·                          | 石冶用加煤辦入員転號加延伸相關法律問題,帶田員單位転號使用相關入員員員。<br>(6) <mark>如換新承辦人員可來電客服</mark> 告知因更換承辦人員需要[重置帳號],於註冊頁面設置帳號(不可與以前相同帳號,若相同會提醒重新設定)。                   |
| Ex.右圖個人帳號設定a001,登入帳號             |                                                                                                    |
| 則變更為010300_a001。                 | 010300_ 個人帳號                                                                                                    |
|                                  |                                                                                                    |
|                                  | 確定                                                                                                    |
|                                  |                                                                                                    |

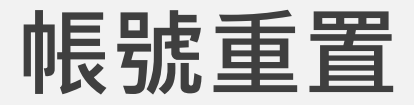

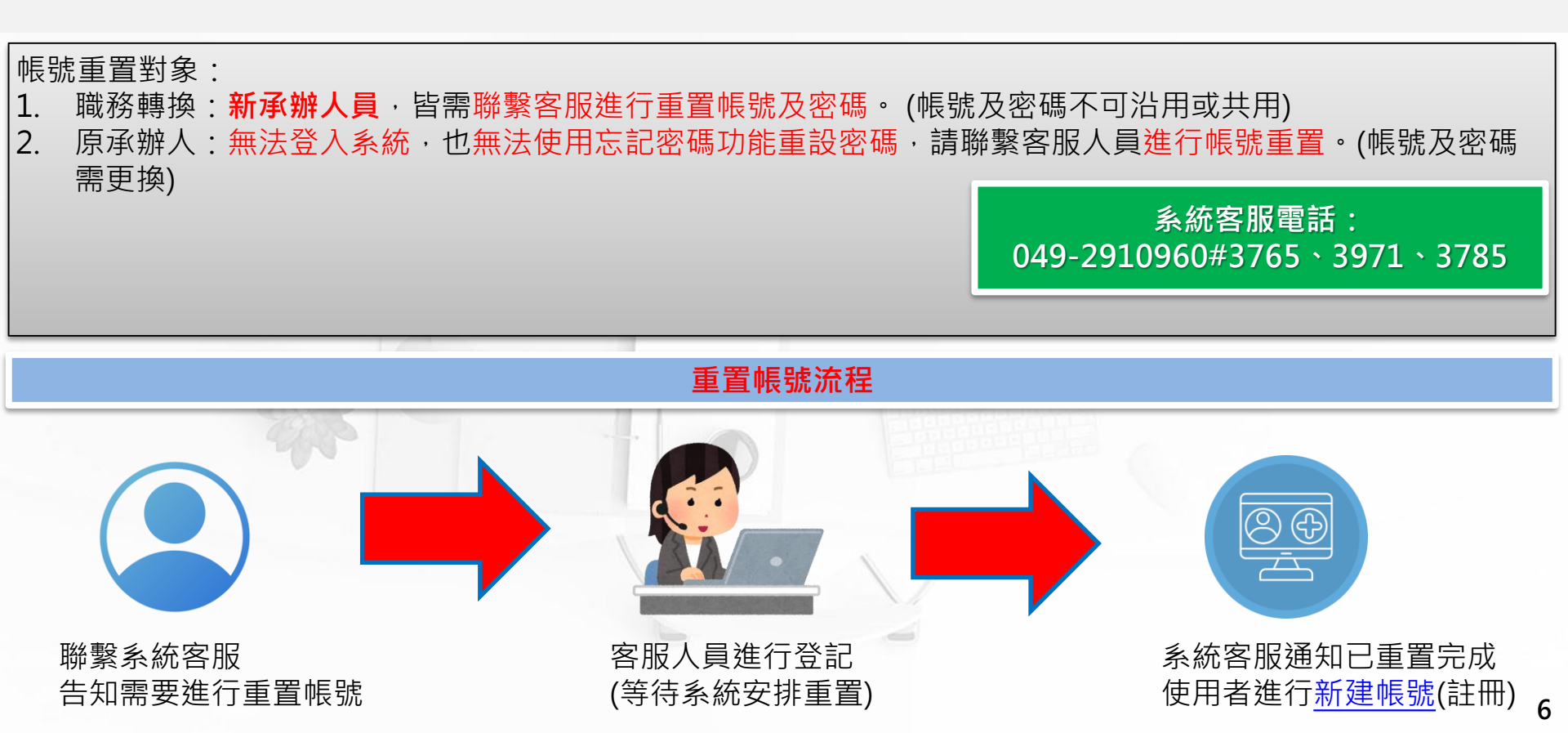

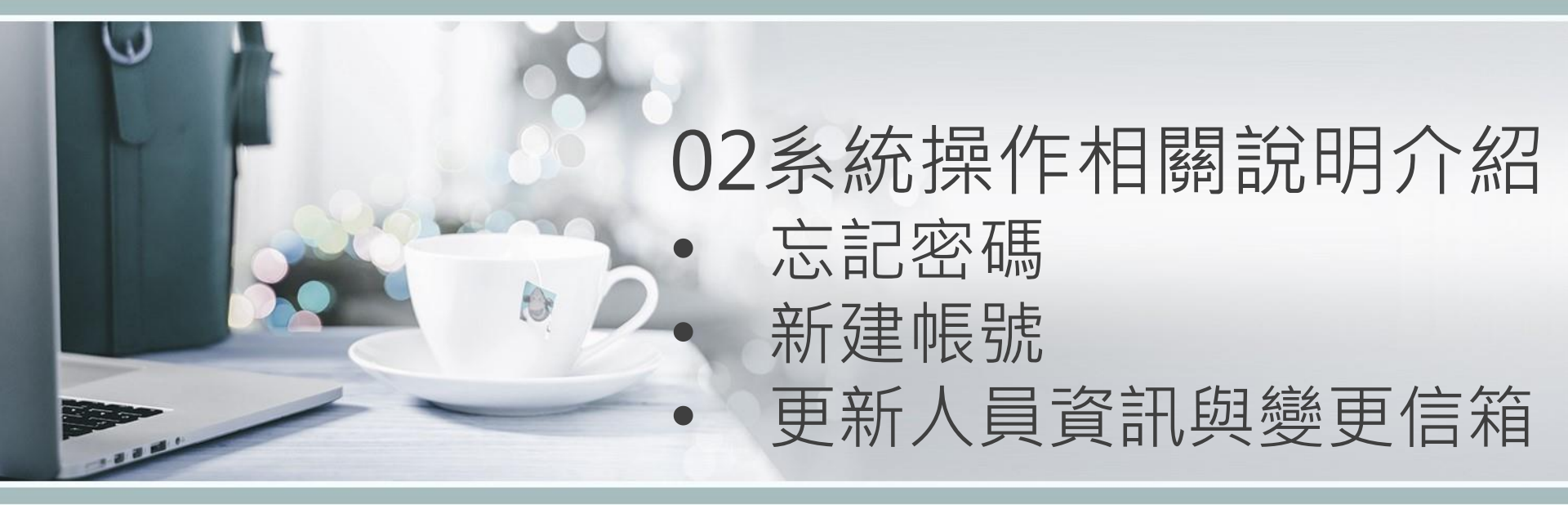

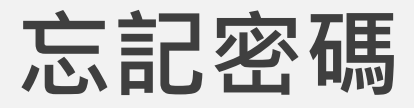

#### 忘記密碼時可透過【忘記密碼】功能更換 ※若帳號所註冊的信箱已不能使用,請致電客服詢問

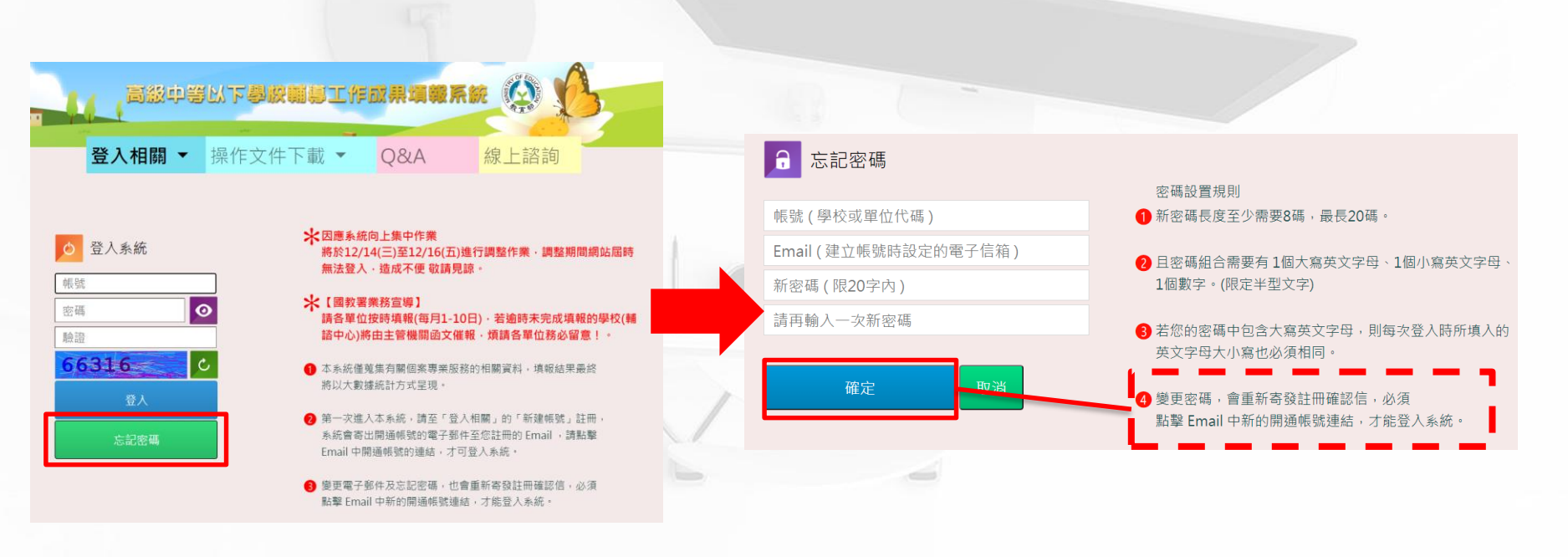

## 新建帳號

如有申請帳號重置,註冊請透過①【新建帳號】註冊 ②請選擇學校類別,ex.國小、國中 ③輸入學校關鍵字找到對應的學校,ex輸入華僑,可找到國立華僑高級中等學校 ④如有找到③校名,系統自動代入學校代碼 ⑤自訂帳號(至少4碼,最多8碼),格式輸入僅限「數字、小寫英文字母及底線」組合 ⑥為系統登入帳號(需依序完成②~⑤步驟) ⑦請符合4項原則設置:<u>大寫英文、小寫英文、數字,密碼長至少達8碼</u> ⑧輸入相關公務資訊

⑨務必確認信箱可使用<<有關帳號開通信件及提醒填報信件都會發信至該註冊信箱>

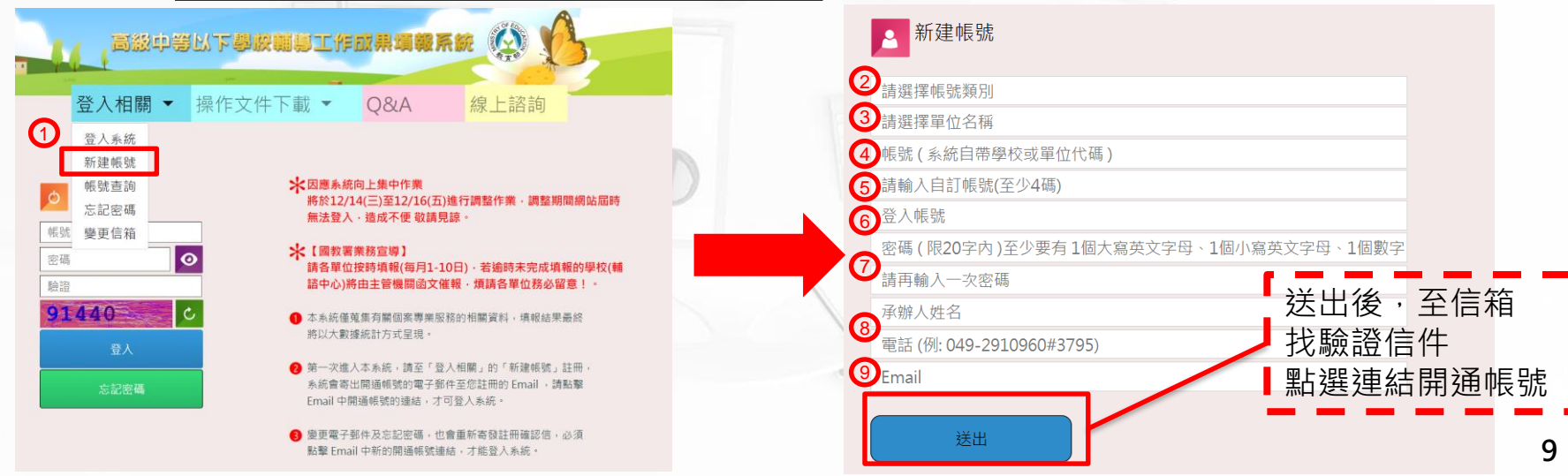

# 帳號管理(更新帳號人員資訊)

公務信箱如有更換,登入系統透過【帳號管理】更新填報窗口(縣市政府)承辦人相關資訊 及信箱

![](_page_9_Figure_2.jpeg)

![](_page_10_Picture_0.jpeg)

#### 公務信箱如有更換,可透過【變更信箱】變更帳號註冊之信箱 ※若忘記密碼以及帳號所註冊信箱無法使用,請聯繫客服進行帳號重置(另需更換帳號)

![](_page_10_Figure_2.jpeg)

![](_page_11_Picture_0.jpeg)

![](_page_11_Picture_1.jpeg)

![](_page_11_Picture_2.jpeg)